Mini Tuto

## Saisir du texte dans des champs

- Un champ est un rectangle dans lequel vous pouvez saisir du texte. Prenons comme exemple le champ de connexion au site de l'EPN.
- Lorsque vous cliquez sur Login, vous avez 2 champs à remplir :

| Mot de passe *     |  |
|--------------------|--|
| Se rappeler de moi |  |
|                    |  |

• Lorsqu'un champ de texte est actif, prêt à recevoir votre texte, il est soit entouré d'une bordure plus épaisse, soit vous voyez le point d'insertion clignoter dans le rectangle.

Exemple : ici nous avons la bordure bleue ainsi que le curseur présent dans le rectangle :

Mot de passe \*

Se rappeler de moi

- Si le champ de texte n'est pas sélectionné (ni de bordure ni de curseur clignotant) vous ne saurez pas y introduire de texte, vous devez donc l'activer en cliquant à l'intérieur.
- Si vous souhaitez modifier le contenu d'un de ces champs, double-cliquez dedans pour sélectionner le texte, celui-ci est alors surligné.

| Identifiant * |  |
|---------------|--|
| Utilisateur   |  |

- Vous pourrez alors saisir directement le nouveau texte qui remplacera aussitôt l'ancien.
- Si vous voulez corriger une faute, cliquez devant la lettre à supprimer, le point d'insertion clignote alors précisément à cet endroit, utilisez la touche Retour arrière pour supprimer l'erreur et la corriger.

| Identifiant * |  |
|---------------|--|
| Utilisspteur  |  |

| Identifiant *              |  |
|----------------------------|--|
| Utilis <mark>ateu</mark> r |  |
|                            |  |